## **PrivateGSM Enterprise Activation Wizard**

Before you can start using PrivateGSM Enterprise with Enterprise VoIP Security Suite you must configure a SIP account that's properly configured and enabled on a PrivateServer.

In this section you will be guided to execute the Activation Wizard that will help you to configure the software by simply providing the server address and the user credential (id and password)

- SIP Server: registrar hostname
- Username: SIP account assigned to you
- **Password**: password used to authenticate you

## BlackBerry

Start the activation wizard and insert your SIP account data. Before trying to connect to your SIP server, PrivateGSM will check your connection to Internet. If the network is correctly configured, PrivateGSM will check your SIP account data. If the activation wizard has been completed successfully, PrivateGSM is ready to use.

| Step 1                                                                                                    | Step 2                                                                                                    | Step 3                                                                                                    | Step 4                                                                                             |
|----------------------------------------------------------------------------------------------------|----------------------------------------------------------------------------------------------------|----------------------------------------------------------------------------------------------------|----------------------------------------------------------------------------------------------------|
| Start Activation Wizard                                                                                                    | Insert SIP account data                                                                                                    | Start connection test                                                                                                    | Connection te                                                                                      |
| PrivateGSM Activation Wizard                                                                                                    | PrivateGSM EN                                                                                                    | PrivateGSM Connection tester                                                                                             | Private                                                                                            |
| PrivateGSM activation wizard is going to start.<br>It is strongly recommended to perform the<br>entire procedure. Otherwise, to use<br>PrivateGSM, you must manually configure your<br>SIP account (recommended for advanced users<br>only).<br>Continue<br>Skip | SIP server: Username:<br>Password:<br>Continue<br>Back                                                                                                    | A connection test is going to start; please,<br>verify the network coverage and the credit<br>availability<br>Start test | The system<br>kind of netw<br>DIRECT TCP<br>pbx.madama<br>Test 1/2<br>Test 2/2<br>m Test 3/2       |
| Step 5                                                                                                    | Step 6                                                                                                    | Step 7                                                                                                    | Sten 8                                                                                             |
|                                                                                                    |                                                                                                    |                                                                                                    | Otep 0                                                                                             |
| Connection test result                                                                                                    | Check SIP account data                                                                                                    | Activation Wizard end                                                                                                    | Continue to Pr                                                                                     |
| Connection test result  PrivateGSM  Connection tester  The network is now correctly configured.  Transport type: DIRECT TCP App:: ibox.tim.it                                                                                                    | Check SIP account data  PrivateGSM  Check account  PrivateGSM is verifying the data. Wait for the result before proceeding. If the test fails, return to the previous screen and check the data. By exit the wizard you need to manually | Activation Wizard end PrivateGSM Check account Pri The activation wizard has been completed successfully                 | Continue to Private<br>PrivateGSM<br>PrivateGSM<br>result before<br>return to the<br>data. By exit |

## iPhone

Start the activation wizard and insert your SIP account data. Before trying to connect to your SIP server, PrivateGSM will check your connection to Internet. If the network is correctly configured, PrivateGSM will check your SIP account data. If the activation wizard has been completed successfully, PrivateGSM is ready to use.

| Step 1                       | Step 2                          | Step 3               | Step 4              |
|------------------------------|---------------------------------|----------------------|---------------------|
| Continue to start the wizard | Fill all the field and tap Done | Start network tester | The test progresses |

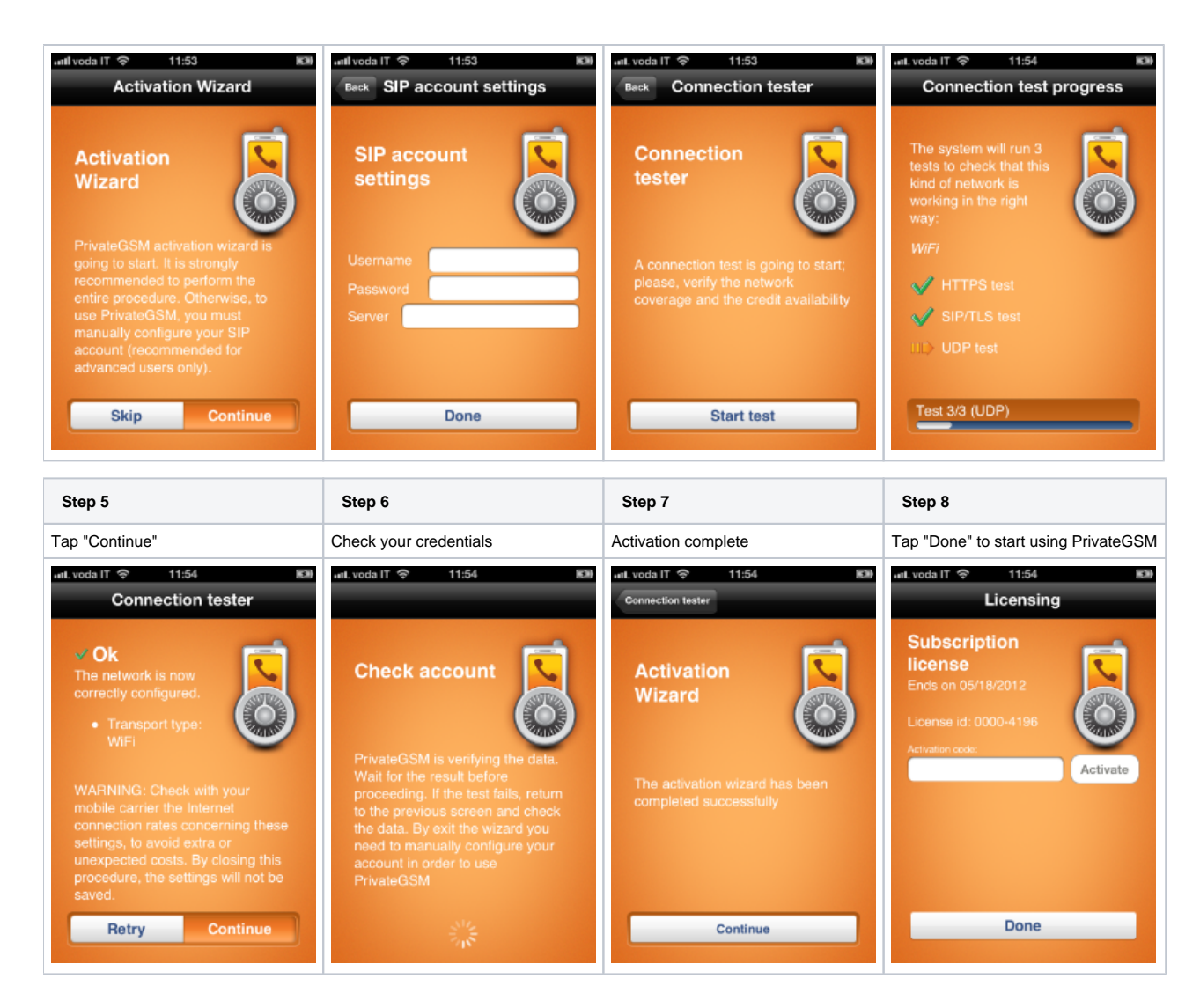

## Android

Start the activation wizard and insert your SIP account data. Before trying to connect to your SIP server, PrivateGSM will check your connection to Internet. If the network is correctly configured, PrivateGSM will check your SIP account data. If the activation wizard has been completed successfully, PrivateGSM is ready to use.

| Step 1                  | Step 2                  | Step 3                | Step 4                   |
|-------------------------|-------------------------|-----------------------|--------------------------|
| Start Activation Wizard | Insert SIP account data | Start connection test | Connection test progress |

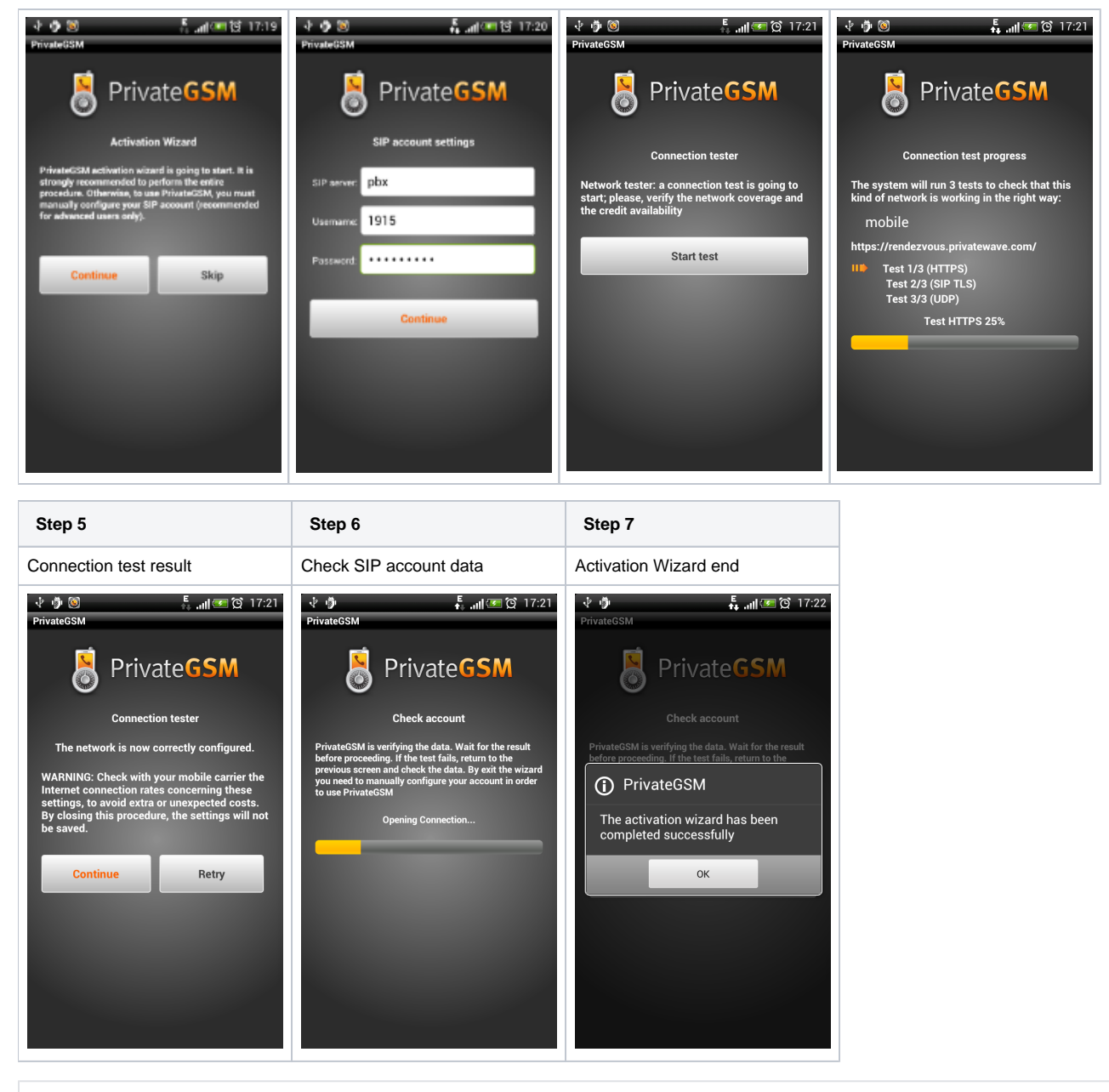

Installing the software

PrivateGSM Professional Activation Wizard